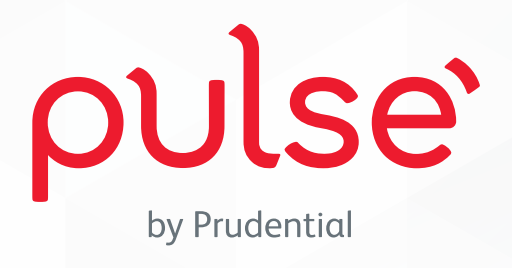

# PRUDENTIAL

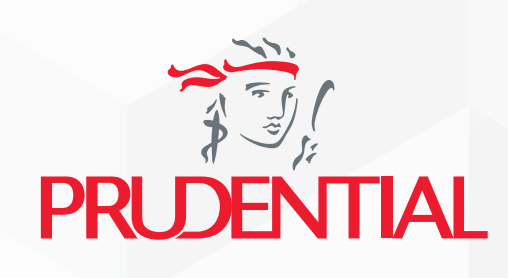

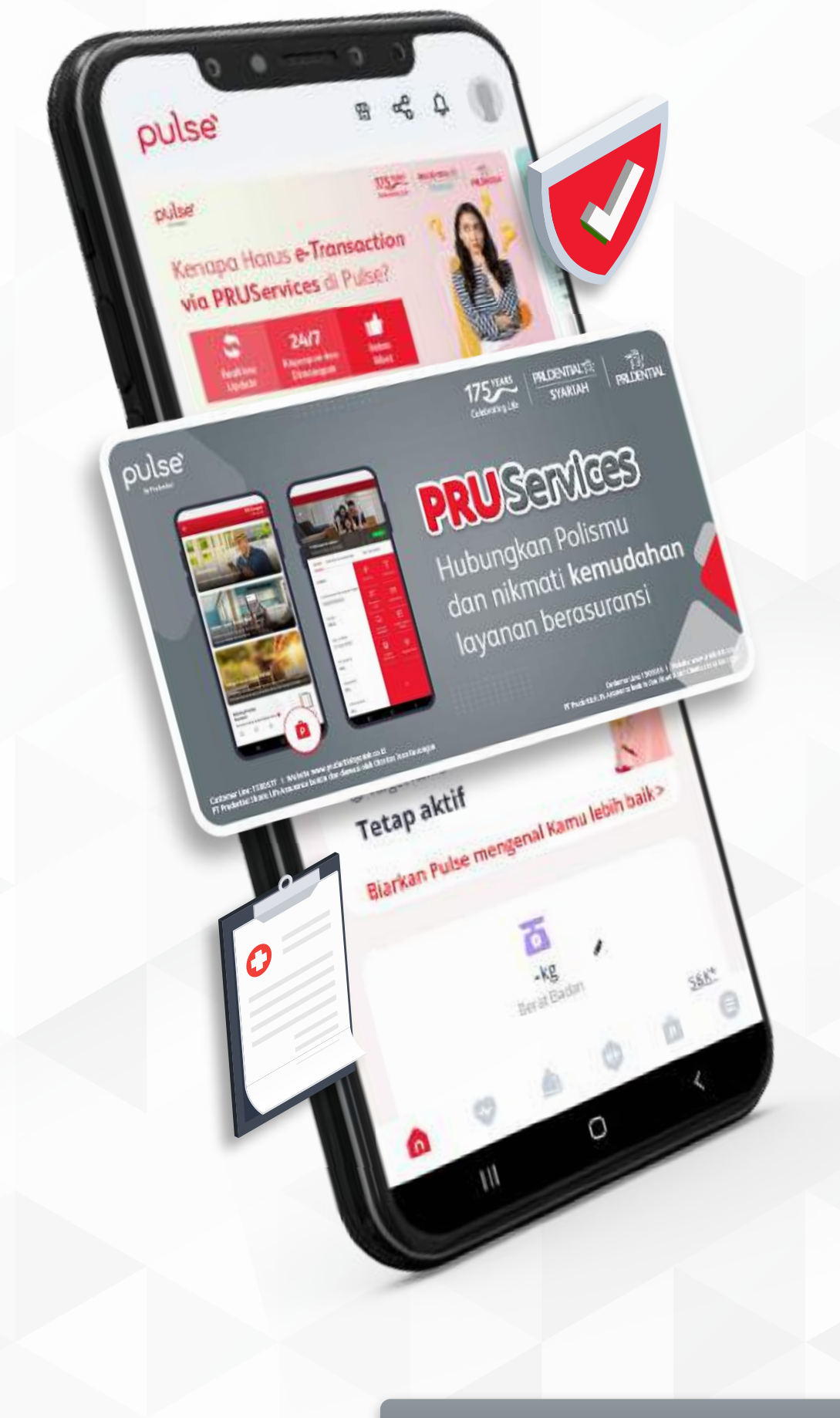

# Nikmati Kemudahan

## Layanan Anti Ribet dari

# **Pulse by Prudential**

🕂 Pastikan aplikasi Pulse sudah menggunakan versi terbaru.

### Pastikan Polis Anda Sudah Terhubung di Pulse

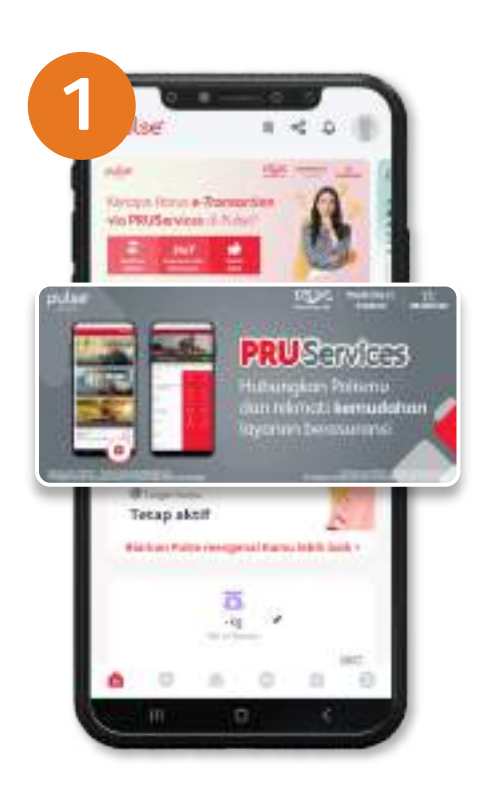

Klik *banner* **PRU**Services di halaman muka aplikasi Pulse.

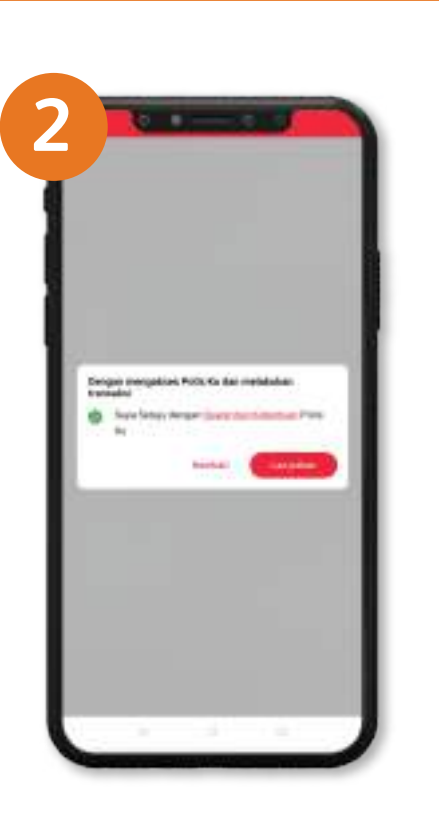

Klik Syarat & Ketentuan.

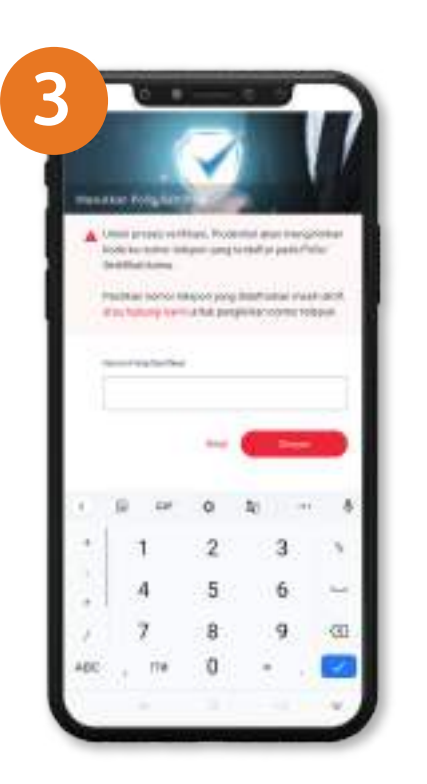

Masukkan nomor Polis.

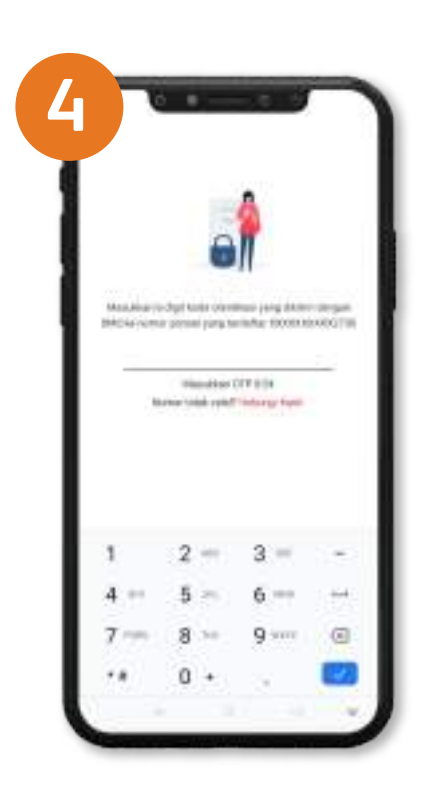

Masukkan 6 digit kode OTP yang dikirimkan melalui SMS ke nomor HP yang terdaftar di Polis.

## PRUServices

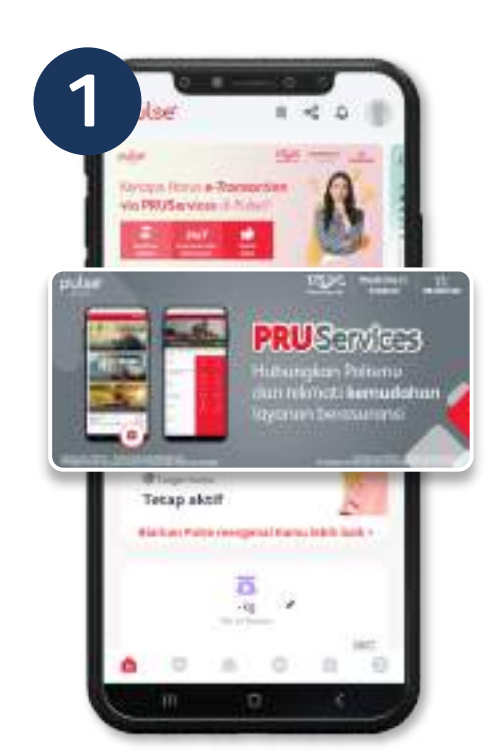

#### Lihat Informasi Polis

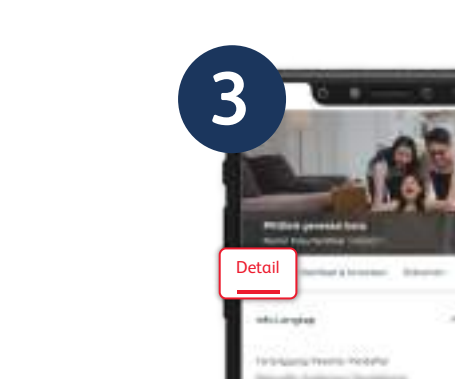

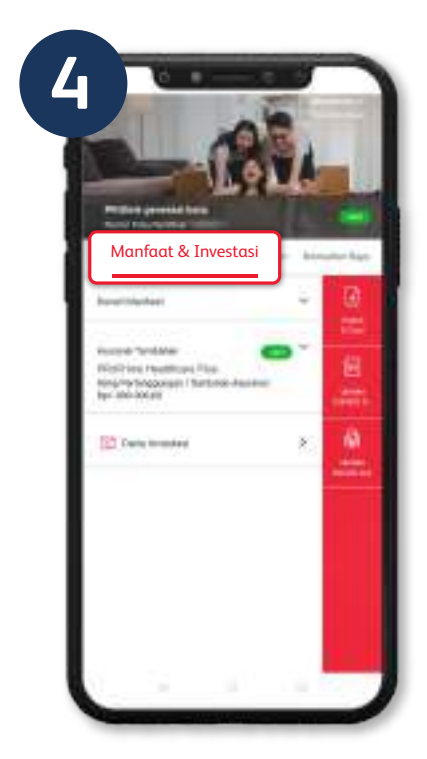

Klik *banner* **PRU**Services di halaman muka aplikasi Pulse.

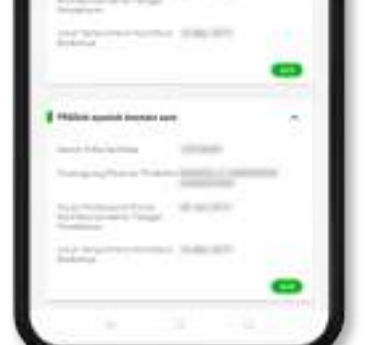

Pilih Polis yang Anda inginkan.

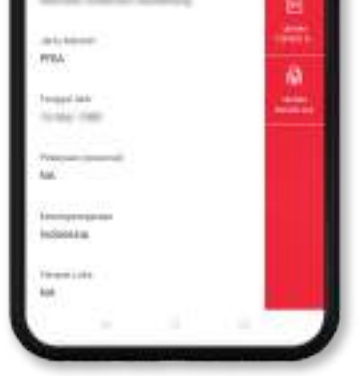

**Tab Detail** Informasi data Polis Anda.

**Tab Manfaat & Investasi** Informasi manfaat Polis dan nilai investasi.

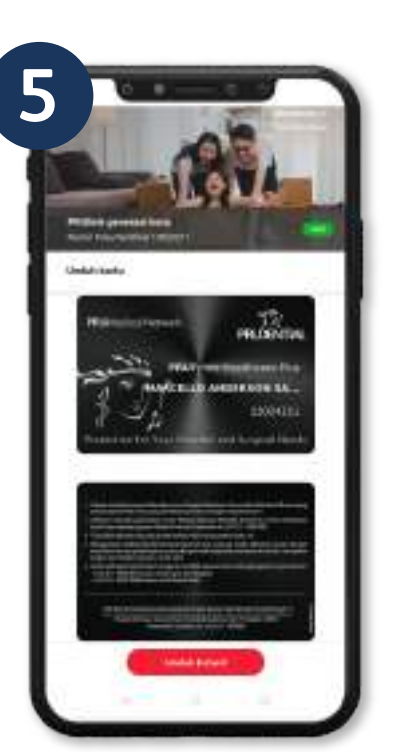

**Unduh E-Card** Unduh E-Medical Card Anda (jika ada).

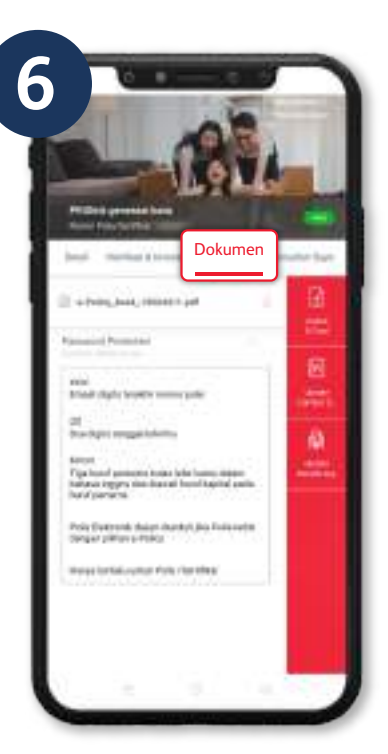

**Tab Dokumen** Akses Polis elektronik (jika ada).

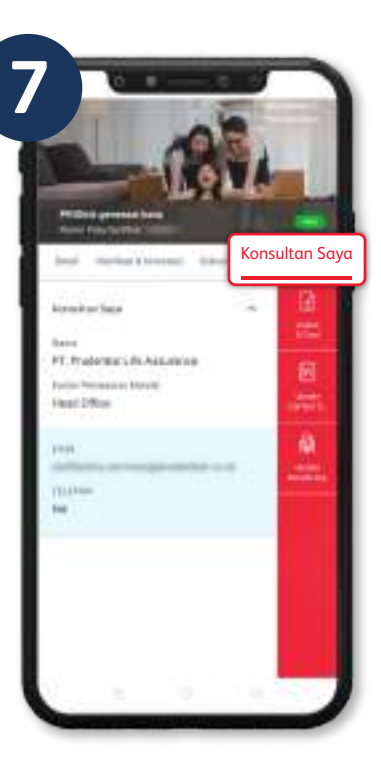

**Tab Konsultan Saya** Informasi kontak Tenaga Pemasar Anda.

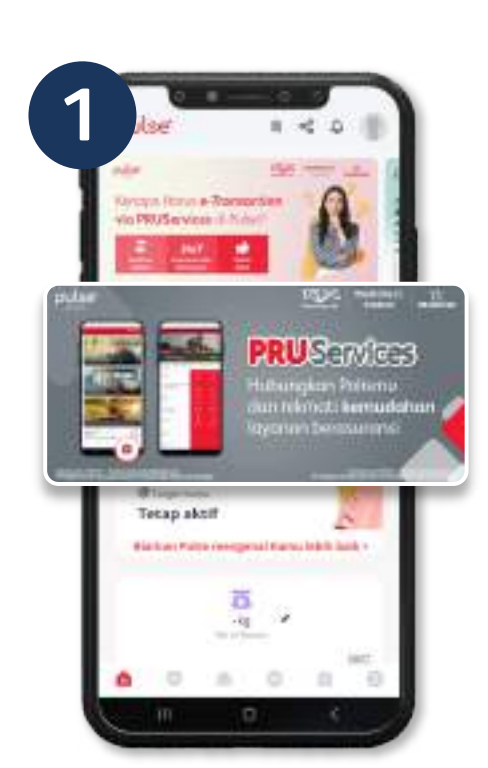

Klik *banner* **PRU**Services di halaman muka aplikasi Pulse.

#### Ubah Data Kontak

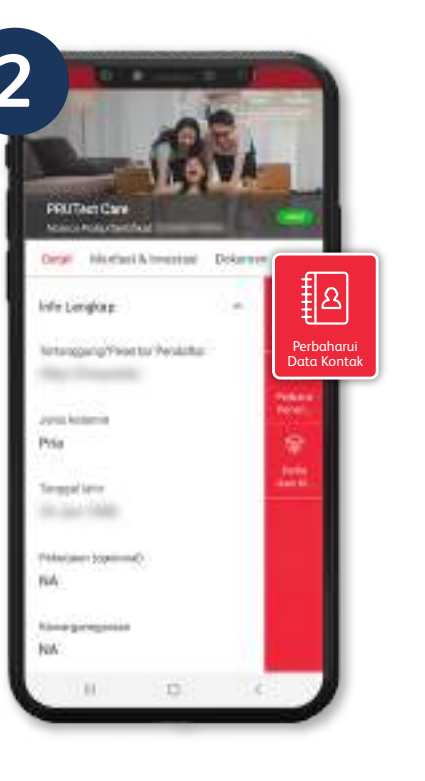

Pilih fitur **Ubah Data Kontak** pada menu detail Polis.

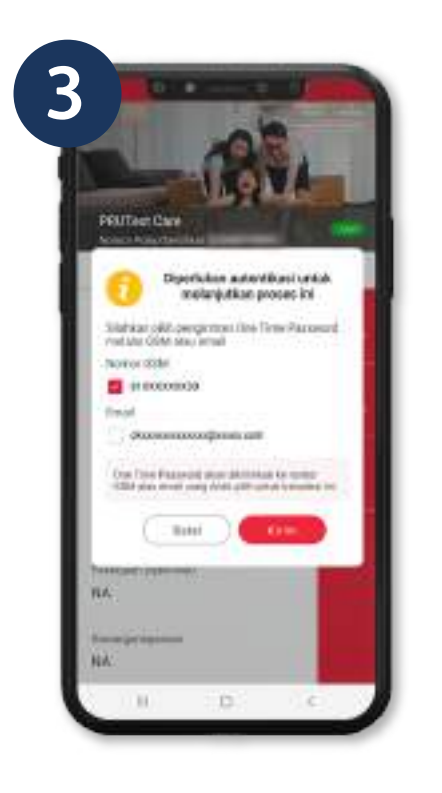

Masukkan kode OTP yang dikirimkan melalui SMS/email yang terdaftar pada data Polis.

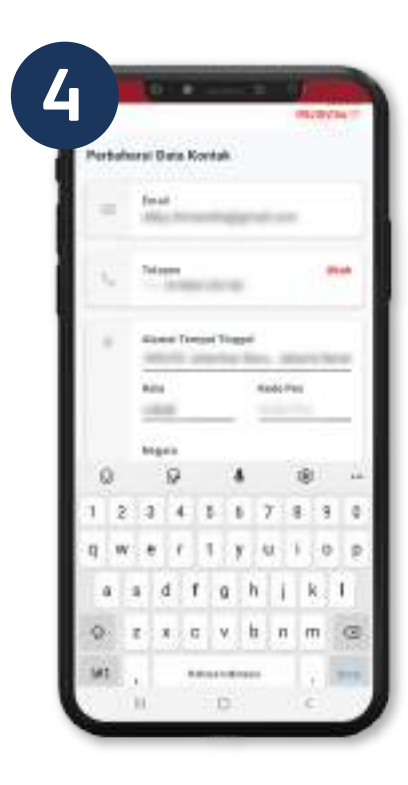

Pilih perubahan data kontak yang di inginkan, jika sudah kemudian klik **"Simpan"**.

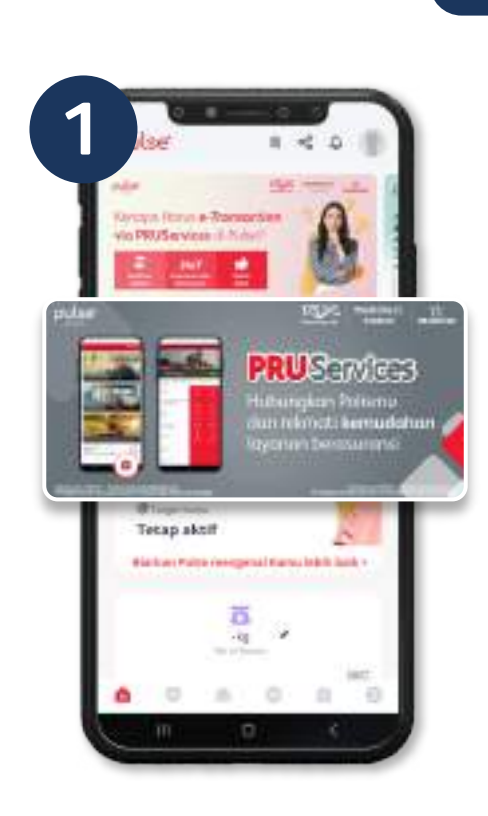

Klik *banner* **PRU**Services di halaman muka aplikasi Pulse.

#### Ubah Penerima Manfaat

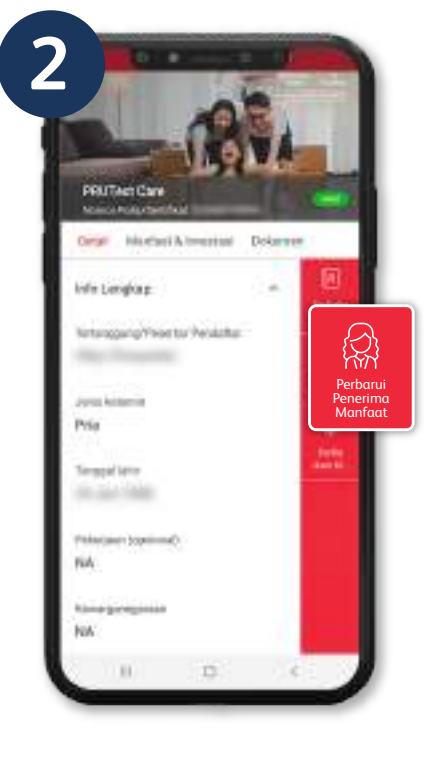

Pilih fitur **Ubah Penerima Manfaat** pada menu detail Polis.

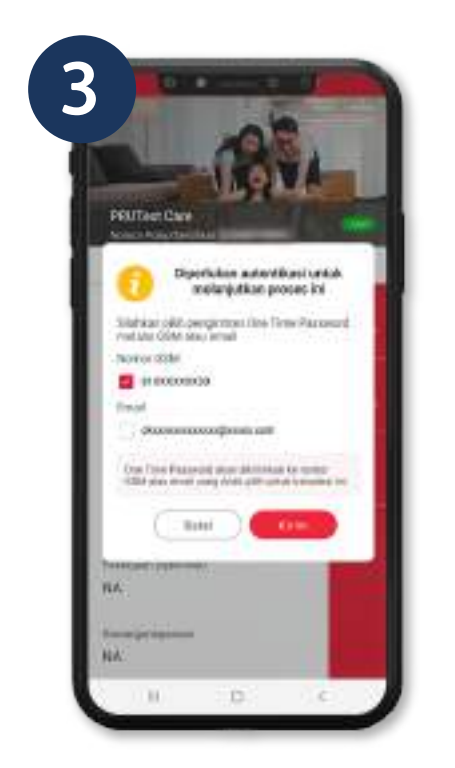

Masukkan kode OTP yang dikirimkan melalui SMS/email yang terdaftar pada data Polis.

|                                                                                                    | Mariner 8771       |                   |             |     |
|----------------------------------------------------------------------------------------------------|--------------------|-------------------|-------------|-----|
| Nama Persensi Mushat<br>Jamia Kalamin<br>Tempor Lohin<br>Segon Lohin<br>Senat Persona Mushat<br>Habangan<br>Petersagan Kentaal Japana (%)<br>Perstagan Kentaal Japana (%)                                                                                                    |                    |                   |             | TÎ. |
| Jamis Kalamin<br>Sengar Lahim<br>Kada Kapasa Remot Handphone<br>Ronal Pererone Kantaal<br>Habargan<br>Pentagan Kantaal Japanna(K)<br>Pentagan Kantaal Japanna(K)<br>Pentagan Kantaal Japanna(K)                                                                                                    | Nera Peserns       | Montual           |             |     |
| Tergol Life Tergol Life Kale Report Remain Renderme Termine Renderme Filderigen Filderigen Filderig | Jenia Kalamin      |                   |             | 1   |
| Angel Law Angel Law Angel  | 2.00.5240          |                   |             | -   |
| Kale lopps Rener Bandylows<br>Trail Perer no Kantal<br>Hohargan<br>Politykyteger Serger polertne interfact<br>Politykyteger Vanlast Jeparat(%)<br>Entisger Vanlast Jeparat(%)                                                                                                    | Servigood Laher    |                   |             | -   |
| Envel Perer me Kantad<br>Habargan<br>- Pith hybridgen Gerger gelertme menfem - ~<br>Pentageen Mankad Jepanne(%)<br>Et Monres & data skelde benk                                                                                                    | Rode Reports       | Name Danish       | -           |     |
| Hadwargan<br>- Prith Notwergan dier gan genannten in senfact i - 14<br>Pentsagnen Wanhaat Jeunenal (k)<br>El Informa is di atal alabite bener                                                                                                    | Inal Perents       | Manefred          |             |     |
| Perhapan Manlar Japan (S)                                                                                                    | Hotorge            |                   |             |     |
| Morragen Manhad Jepannicki                                                                                                    | - Piliti hubuitgan | gerber terante    | na manfacti | 2   |
| Belovens & and adde bene                                                                                                    | Peersague Max      | Koat Joyunanai(%) |             |     |
|                                                                                                    | a etoma a          | raa siisid berar  |             |     |
| Simpan                                                                                                    |                    | Simpan            |             |     |

Isi data penerima manfaat yang baru, lalu centang pernyataan, kemudian klik **"Simpan"**.

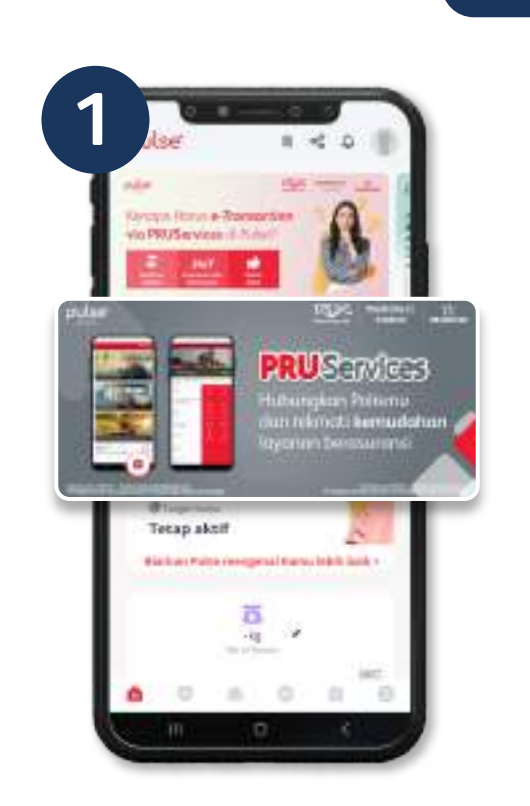

# Pembayaran Premi/ Kontribusi

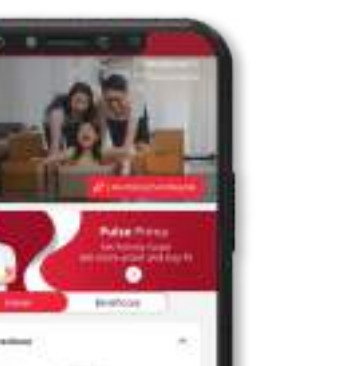

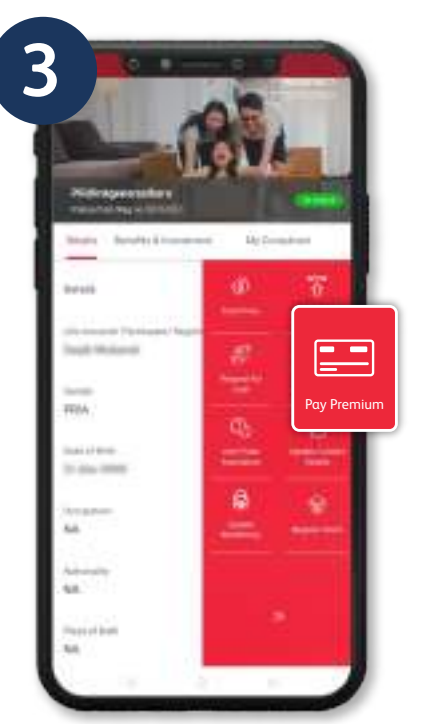

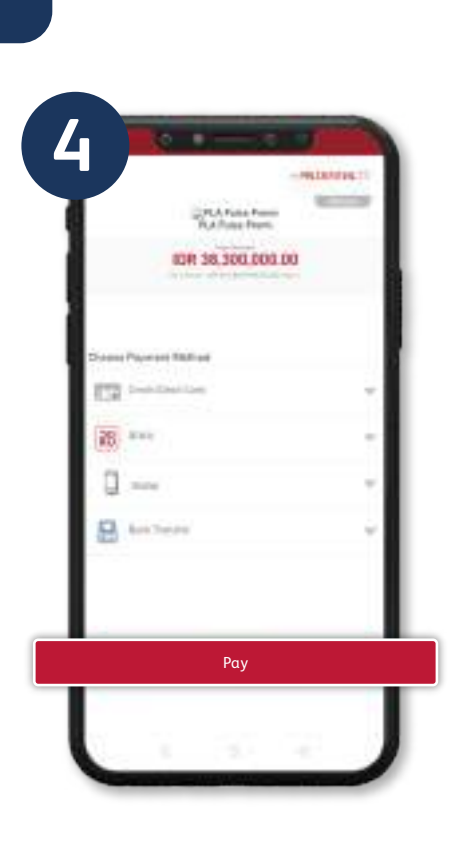

Klik *banner* **PRU**Services di halaman muka aplikasi Pulse.

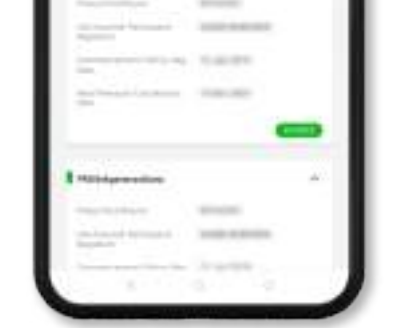

Pilih Polis yang ingin Anda bayarkan.

Pilih fitur **Bayar Premi/ Kontribusi** pada menu detail Polis.

Pilih jenis pembayaran yang Anda inginkan, lalu klik **"Pay"** untuk melanjutkan pembayaran.

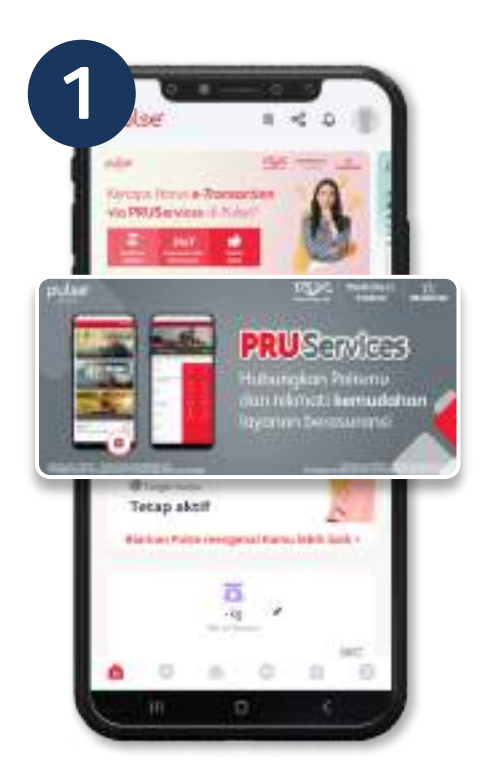

Klik *banner* **PRU**Services di halaman muka aplikasi Pulse.

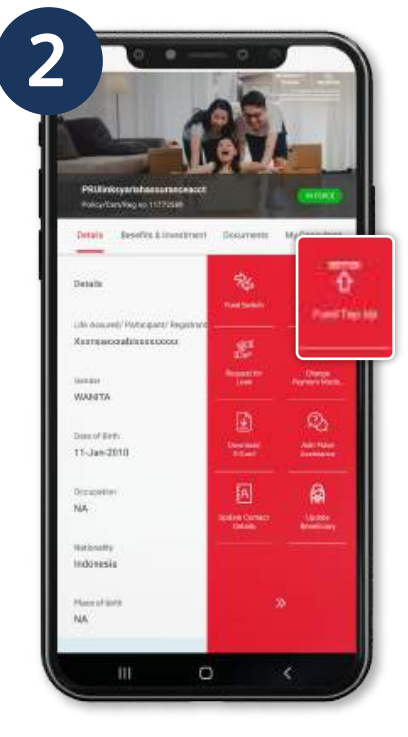

Pilih Polis yang akan Anda *Top Up*, kemudian klik fitur *"Fund Top Up"*.

| Cheriol Theo Up                                                                                                    |              |     |
|----------------------------------------------------------------------------------------------------|--------------|-----|
| Name and Address of the Address of the Address of t | terran       |     |
|                                                                                                    | 00004400000  |     |
| Type og Annen                                                                                                    | . 15000      | 108 |
| Fund Allecation                                                                                                    |              |     |
| Spentise.                                                                                                    |              |     |
| Constitution April                                                                                                    | and a second |     |
| FRANK                                                                                                    | and a second |     |
| × 100 ∧                                                                                                    |              |     |
| -                                                                                                    |              |     |
| 000                                                                                                    |              | 9 I |
|                                                                                                    |              |     |

Тор Up

Masukkan nominal **Top Up** dan alokasikan pada dana investasi yang dipilih.

|                 |                  | * |
|-----------------|------------------|---|
| ja bie          |                  |   |
| -               |                  |   |
| Reditor Second  | Annual Street, 1 |   |
| Automatica come |                  |   |
| -               | 199              |   |
|                 |                  |   |

*Update* data diri dan unggah dokumen yang diperlukan.

| Barratory & Parters<br>Transitions for strating pairs iteration<br>Planar confirms your details const | G   |
|----------------------------------------------------------------------------------------------------|-----|
| WINE-MARKETIN                                                                                         |     |
| Multipleter                                                                                           | 0   |
|                                                                                                    |     |
| CONCERNING CONCERNING CONCERNING                                                                      | 2   |
| Transformer                                                                                           |     |
| <ul> <li>Name of the state of the state</li> </ul>                                                    | 101 |
|                                                                                                    | 0   |

Periksa kembali data yang Anda masukkan, lakukan pembayaran.

#### Pengalihan dan Perubahan Dana Investasi

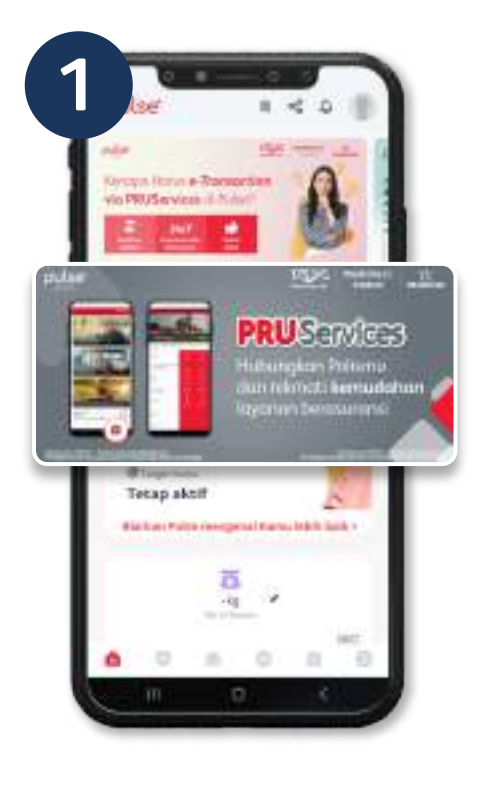

Klik *banner* **PRU**Services di halaman muka aplikasi Pulse.

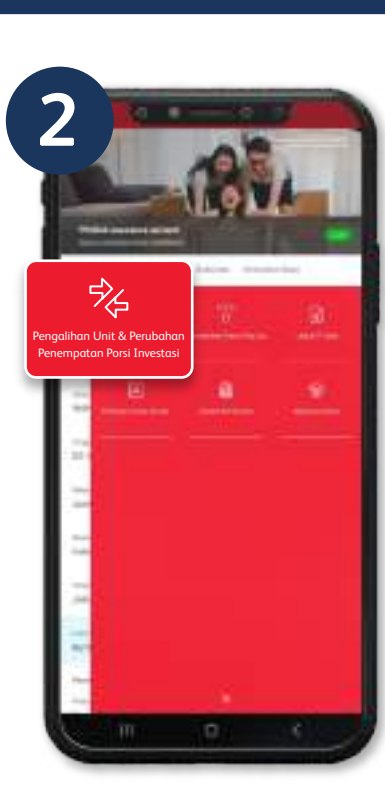

Pilih menu **"Switching** & **Redirection"** pada fitur **PRU**Services

| - 1 | ier.                     | And Contractor    |
|-----|--------------------------|-------------------|
|     |                          | Care Come         |
|     |                          | 0 martine and the |
|     | elant Print I toronalant | Paralacian Parana |
| e.  | 100                      |                   |
|     |                          |                   |
| i i |                          | Technique Texang  |

Pilih Jenis Transaksi Switching dan/ Redirection

| •     |
|-------|
|       |
| (H);  |
| • = • |
|       |

Isi form dan pilih jenis investasi asal dan tujuan

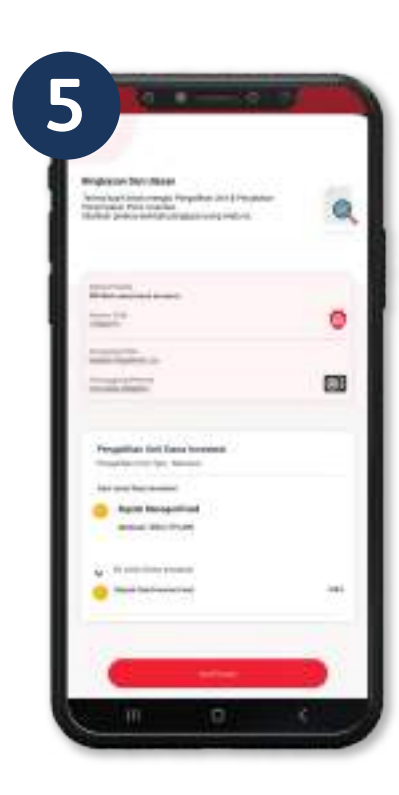

Konfirmasi dan Submit

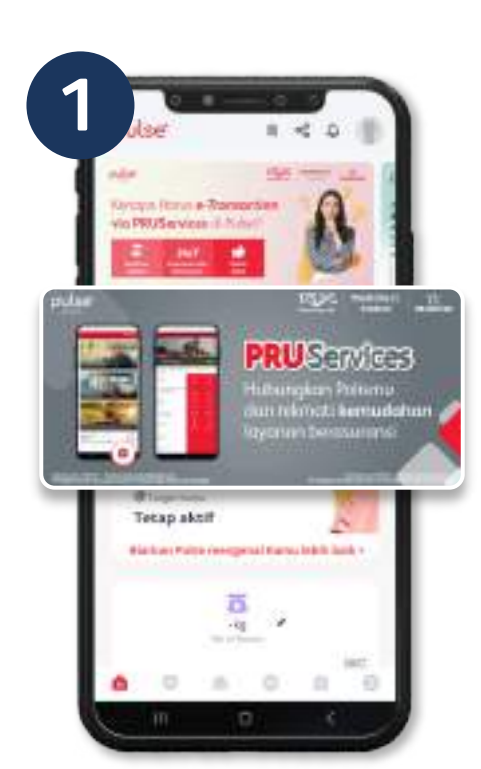

Klik *banner* **PRU**Services di halaman muka aplikasi Pulse.

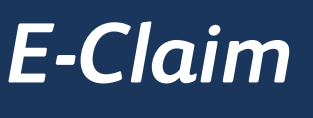

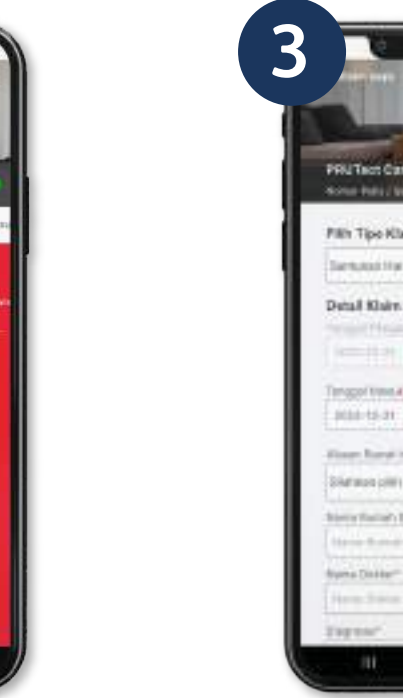

Pilih Polis yang akan AndaLengkapi daajukan klaim, kemudian klikpada formulifitur "Registrasi Klaim".kemudian kl

|                             | AF            | 1  |     |
|-----------------------------|---------------|----|-----|
| Dane-                       |               |    |     |
| PRUTIES Care                |               |    | ١.  |
| None has a series           | 12243-0406040 | -  | ч.  |
| Pillh Tipe Klaim            |               |    | ш   |
| Sertuno Harles Pa           | new treat     | 3  | II. |
| Detail Klaim                |               |    |     |
| The second Printer and      | 11424 1444    |    |     |
|                             | 8828-9-9      |    |     |
| Teropol tree.4*             | Transmission  | -  |     |
| pille-16-21                 | 1000-0-0      |    | н   |
| They have been              |               |    |     |
| Distance (M)                |               | 10 | н   |
| Barry Salat Beld            |               |    |     |
| I thank the second lines in |               |    |     |
| Suma Dastar                 |               |    |     |
| Harm Distan                 |               |    |     |
|                             |               |    |     |

Lengkapi data klaim pada formulir elektronik kemudian klik **"Kirim"**.

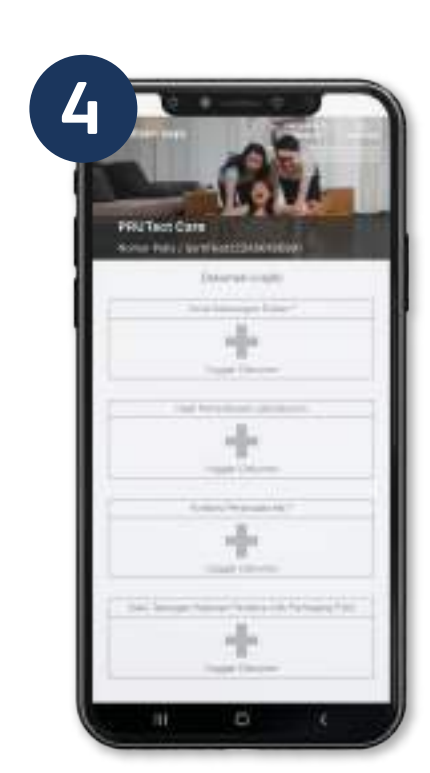

Unggah dokumen pengajuan klaim dan klik **"Kirim Klaim"**.

Catatan

Pengajuan Klaim PRUTectCare\* wajib melalui PULSE disertai foto selfie dengan KTP. \*kecuali pengajuan klaim meninggal dunia

#### Pengaktifan Polis Kembali

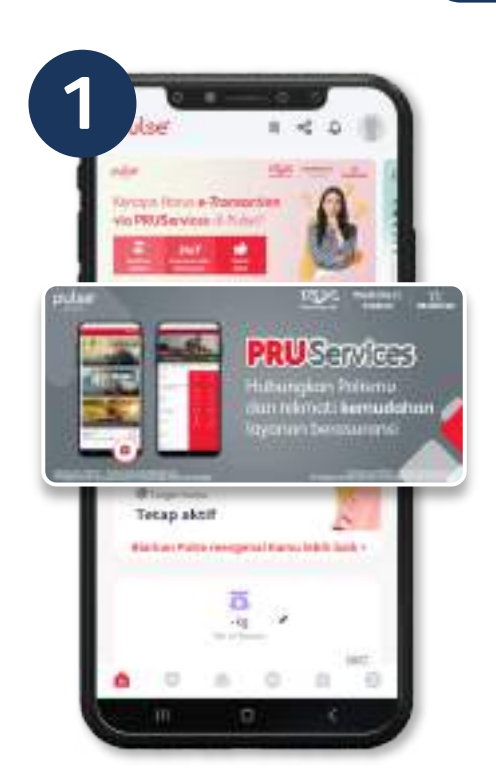

Klik *banner* **PRU**Services di halaman muka aplikasi Pulse.

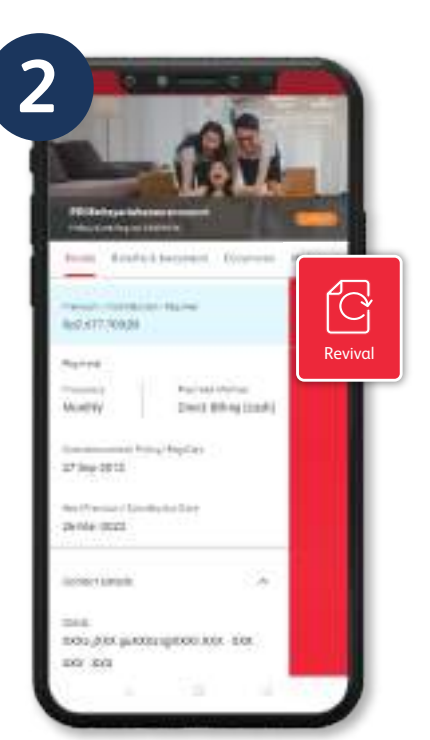

Pilih Polis yang ingin Anda aktifkan kembali, kemudian klik fitur **"Revival"**.

| -           | the a                                                        | 1 Proved |
|-------------|--------------------------------------------------------------|----------|
|             | Automation and                                               |          |
|             |                                                              |          |
|             | Peaced Institutes                                            |          |
| history     |                                                              |          |
|             | -                                                            |          |
|             | Table of the second second                                   | -1       |
| Lapining by | anner Destal Dest Seats - Ming<br>antenni Pagner Beauty (M.) |          |
|             | - de                                                         |          |
|             | Second Second                                                | -1       |
|             |                                                              |          |
|             | Proceed                                                      |          |

Unggah KTP dan dokumen pendukung lainnya, lalu klik **"Proceed"**.

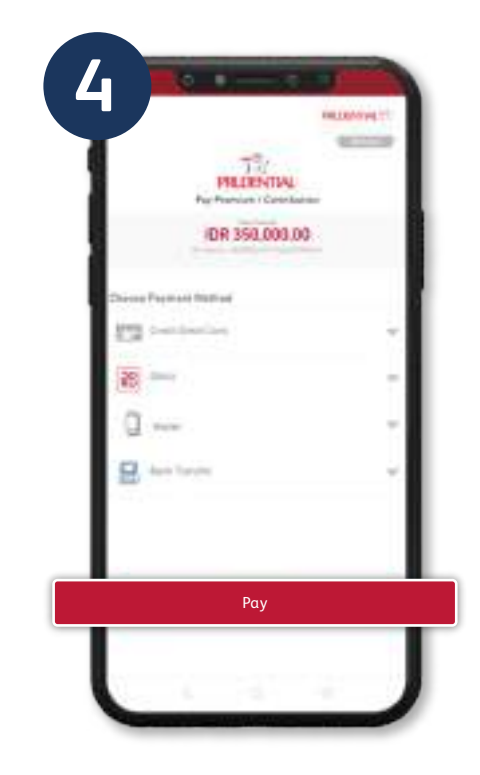

Pilih jenis pembayaran yang Anda inginkan, lalu klik **"Pay"** untuk melanjutkan pembayaran.

### Daftar Cepat Rawat Inap

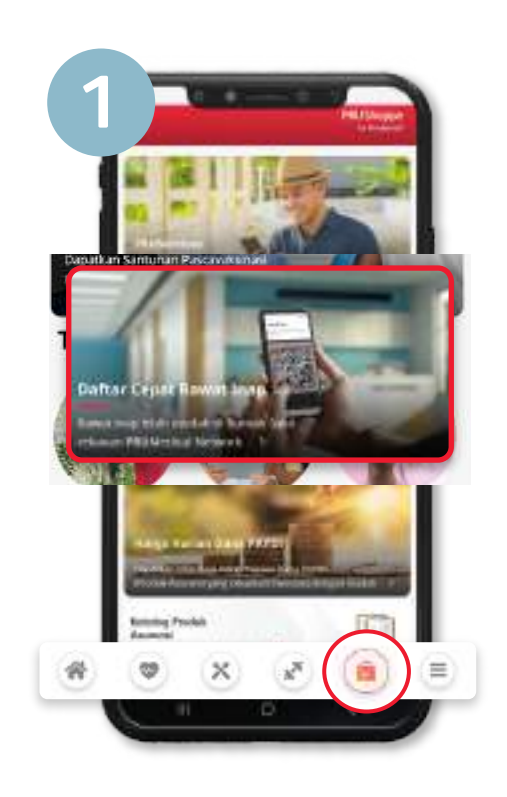

Klik **PRU**Shoppe (*icon* tas belanja) di sisi kanan bawah aplikasi Pulse, lalu pilih **Daftar Cepat Rawat Inap**.

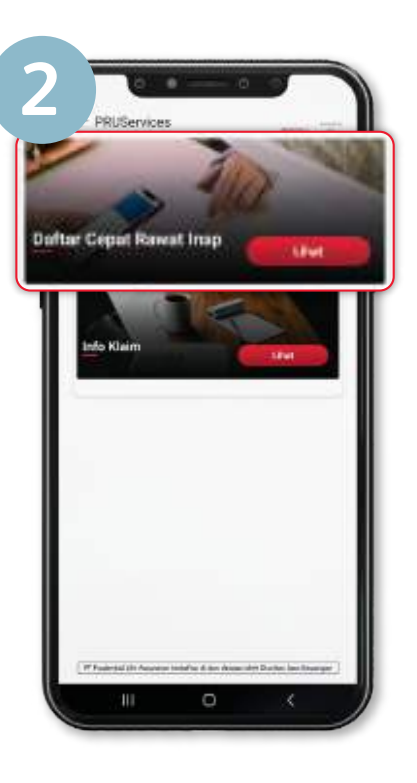

Klik Daftar Cepat Rawat Inap.

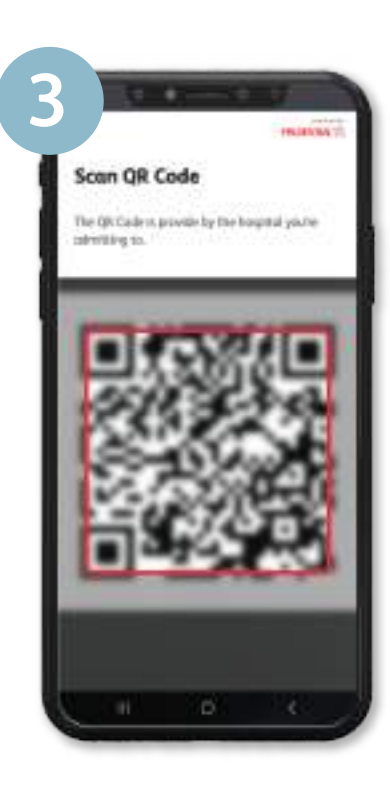

Scan QR Code.

## Informasi Harga Harian Dana PAYDI\*

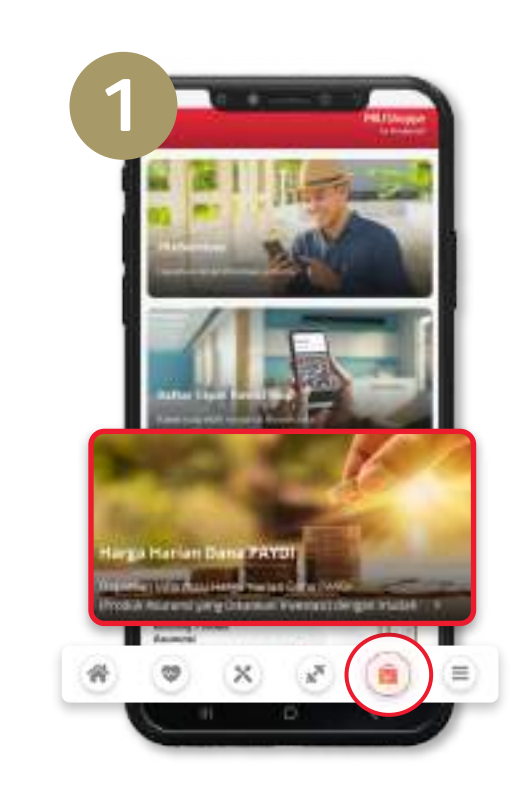

Klik **PRU**Shoppe (*icon* tas belanja) di sisi kanan bawah aplikasi Pulse, lalu pilih **Harga Harian Dana PAYDI**.

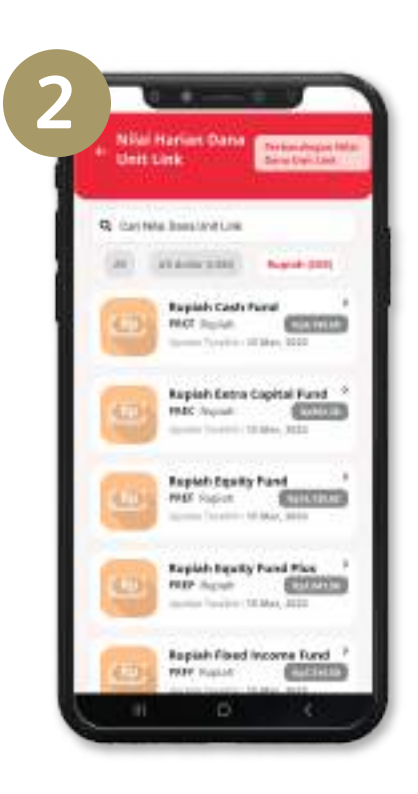

Temukan harga harian dana PAYDI.

\*Produk Asuransi yang Dikaitkan Investasi

Apabila Anda mengalami kendala terkait layanan Polis di aplikasi PULSE, silakan menghubungi kami melalui email di **contactus.id@wedoPULSE.com** atau menggunakan **fitur Beri Saran** di Halaman Akun aplikasi PULSE.

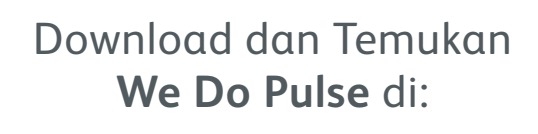

Available on the App Store